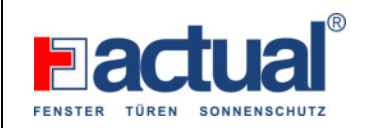

Schn 09/2023

# **Unbedingt VOR Inbetriebnahme lesen!**

Danke, dass sie sich für einen Fingerkey der Fa. Actual entschieden haben. Wir verbauen hier den hochwertigsten, am Markt befindlichen Fingerscan. Bitte lesen sie diese Bedienungsanleitung genau durch und führen sie Schritt für Schritt durch. Nur so ersparen sie sich unangenehme Fehlfunktionen. Wir wünschen ihnen einen erfolgreichen Start mit dem Fingerkey und ihrer Haustüre. Der Scanner hat eine Kapazität von 500 Fingerabdrücke, Temperaturbereich -30 bis +80 Grad, IP 65 Wasserdicht. Fingerkey ist nur für 1 Relais eingebaut – nur für die Haustüre!

#### Wichtig: Haustüre ist vom Elektriker fertig angeschlossen

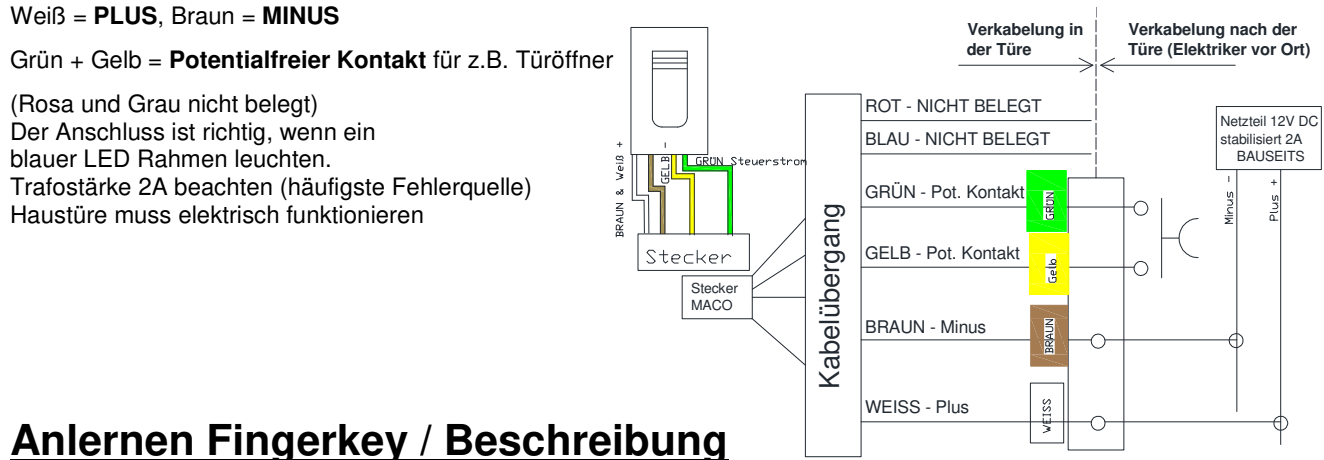

- 1. Türe fertig anschließen
- 2. App herunterladen

LED blauer Rahmen leuchtet

父 X-manager (Bluetooth & Standort aktivieren)

# 3. Fingerkey mit einem zusätzlichen Gerät (Android oder Apple) verbinden

- 1. Drücken Sie das Feld mit der Bezeichnung "Suche"
- 2. Gerätestandort aktivieren (zulassen drücken)
- Nochmal das Feld mit der Bezeichnung "Suche" drücken
- 4. Name eingeben z. B. Haustür hinzufügen drücken
- 5. Gekoppeltes Gerät ist nun angelegt

#### 4. Finger einlernen (ADMIN-Finger und Benutzer-Finger)

#### **ADMIN (Master) - Finger:**

- 1. Drücken Sie auf "Haustür" Fingerabdruckleser -> das Gerät verbindet sich mit dem Fingerkey und öffnet das Hauptmenü.
- 2. "Hinzufügen" für ADMIN-Finger (Masterfinger) drücken

Name eingeben (z. B.: "Mustermann - Zeigefinger links")

- 3. Zufügen 1 oder Zufügen 3 drücken (1 -> nur einmalige Fingerabdruckhinterlegung, 3 -> Hinterlegung von drei Fingerabdrucke – empfohlen)
- 4. Auf den Fingerkey den Finger legen (1 oder 3 mal) der zu hinterlegen ist (z.B. Zeigefinger linke Hand)
- 5. Der ADMIN-Finger ist somit hinterlegt.

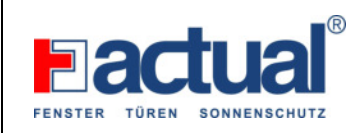

#### **Benutzer - Finger:**

- 6. "Hinzufügen" für Benutzer drücken
- 7. Name eingeben (z. B.: "Vorname Zeigefinger rechts")
- Zufügen 1 oder Zufügen 3 drücken (1 -> nur einmalige Fingerabdruckhinterlegung, 3 -> Hinterlegung von drei Fingerabdrucke – empfohlen)
- 9. Die Ausführung der Eingabe mit dem ADMIN-Finger am Fingerkey bestätigen
- 10. Auf den Fingerkey den Finger legen (1 oder 3 mal) der zu hinterlegen ist (z.B. Zeigefinger rechte Hand)
- 11. Der Benutzerfinger ist somit hinterlegt.

# Administratoren sind orange gekennzeichnet und Benutzer sind braun

ADMIN-Finger sollte NICHT ein Benutzerfinger sein. Bei Rechtshänder z.B. Zeigefinger linke Hand. Benutzer des ADMIN-Fingers immer als eigene Person führen – Aufschreiben Name und Finger!

Bei Benutzung leuchtet der blaue LED-Rahmen

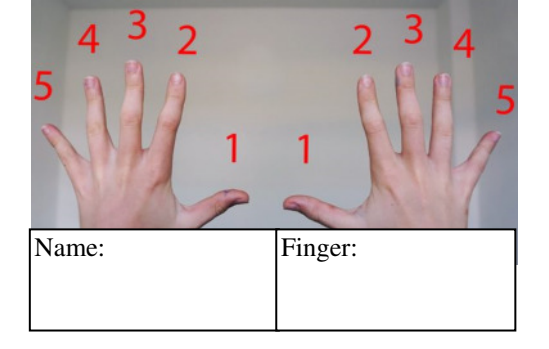

rechts

links

#### Richtiges Auflegen des Fingers auf den Sensor:

- > Der Fingerabdruck muss mindestens 70% der Sensorfläche abdecken.
- Den Finger in die Mitte des Sensors legen und zwar mit dem Teil, wo der Fingerabdruck am meisten ausgeprägt ist.
- > Die häufigste Ursache für das schlechte Ablesen ist die trockene Haut.
- > Den Finger während des Scannens nicht bewegen.
- Jeder Fingerabdruck des Benutzers soll mehrfach eingegeben werden! Geben Sie auch mehrere Finger beider Hände ein, um Probleme im Falle von verletzten Finger zu vermeiden.

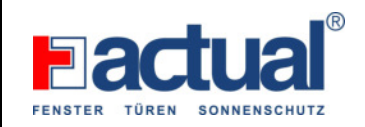

### Taste für das Zurücksetzen auf die Werkseinstellungen:

#### Fingerkey in der Tür:

An der Blackbox (hinter der untersten Verriegelung oder eventuell hinter dem Fallen- Riegelschloss montiert) kann der RESET durchgeführt werden.

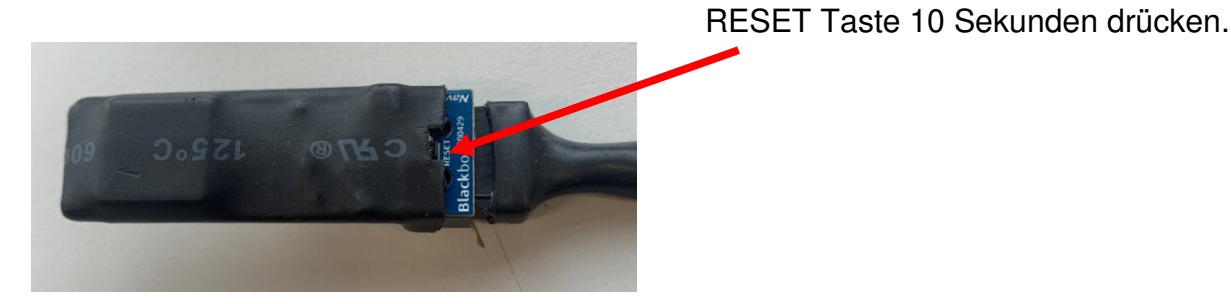

Alle Fingerabdrücke in der Datenbank sind gelöscht und die Anlage wurde auf die Werkseinstellungen zurückgesetzt.

Wenn Sie den Reset durchführen, wird die Verbindung zwischen dem Mobiltelefon und dem Fingerscan gelöscht.

In der Übersicht unter dem Punkt "Einstellungen - System" (7) kann ebenfalls ein RESET durchgeführt werden.

Zusätzlich aus den WLAN Einstellungen die Verbindung löschen.

#### Fingerkey an der Wand:

An der Steuereinheit (meistens auf einer DIN-Schiene im Schaltschrank montiert) kann der RESET durchgeführt werden.

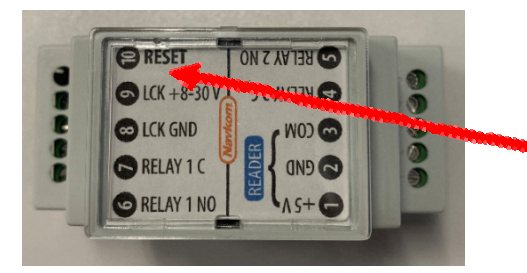

RESET Taste 10 Sekunden drücken

# Wichtig:

Bei der Erstinstallation (Verbindung des Fingerkeys mit dem Handy) wird im Hintergrund ein Passwort selbstständig hinterlegt. Bitte dieses Passwort zusätzlich notieren.

Bei einem Handywechsel oder bei einem versehentlichen Löschen der App wird bei einer neuerlichen Installation nach dem Passwort gefragt.

Falls das Passwort nicht mehr auffindbar ist, ist nur ein RESET an der Blackbox oder an der Steuereinheit möglich.

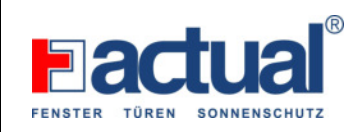

#### Passwort anzeigen (1):

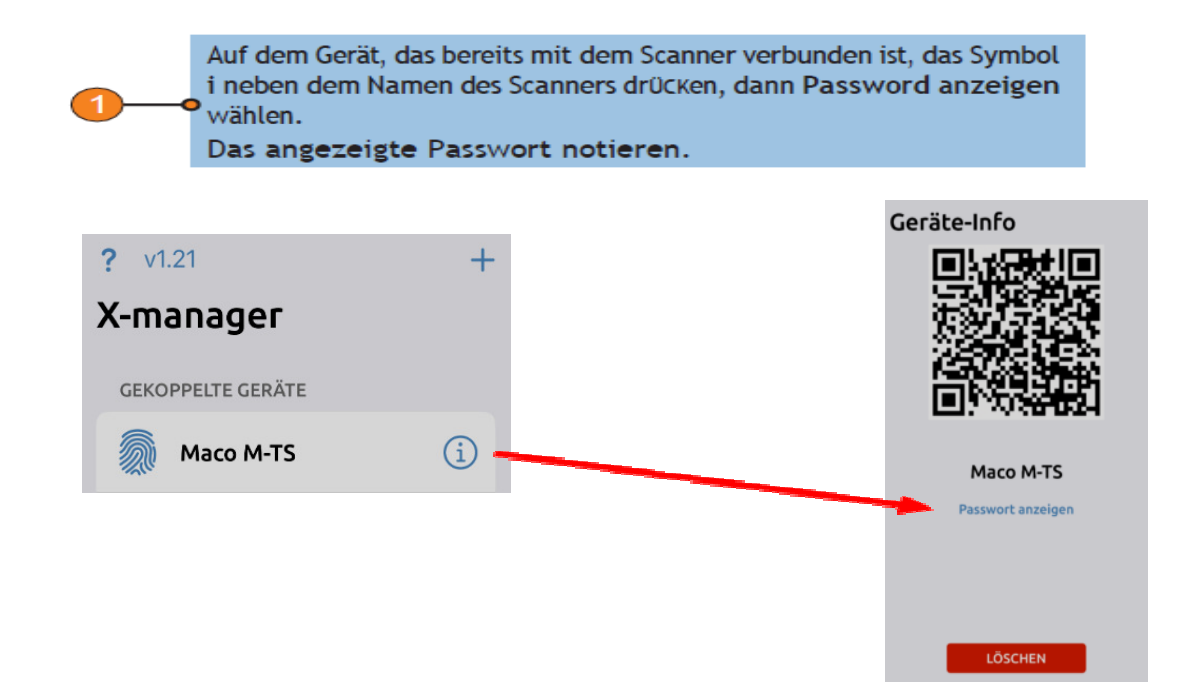

#### Verbindung des Fingerkeys mit einem zusätzlichen Gerät herstellen (2):

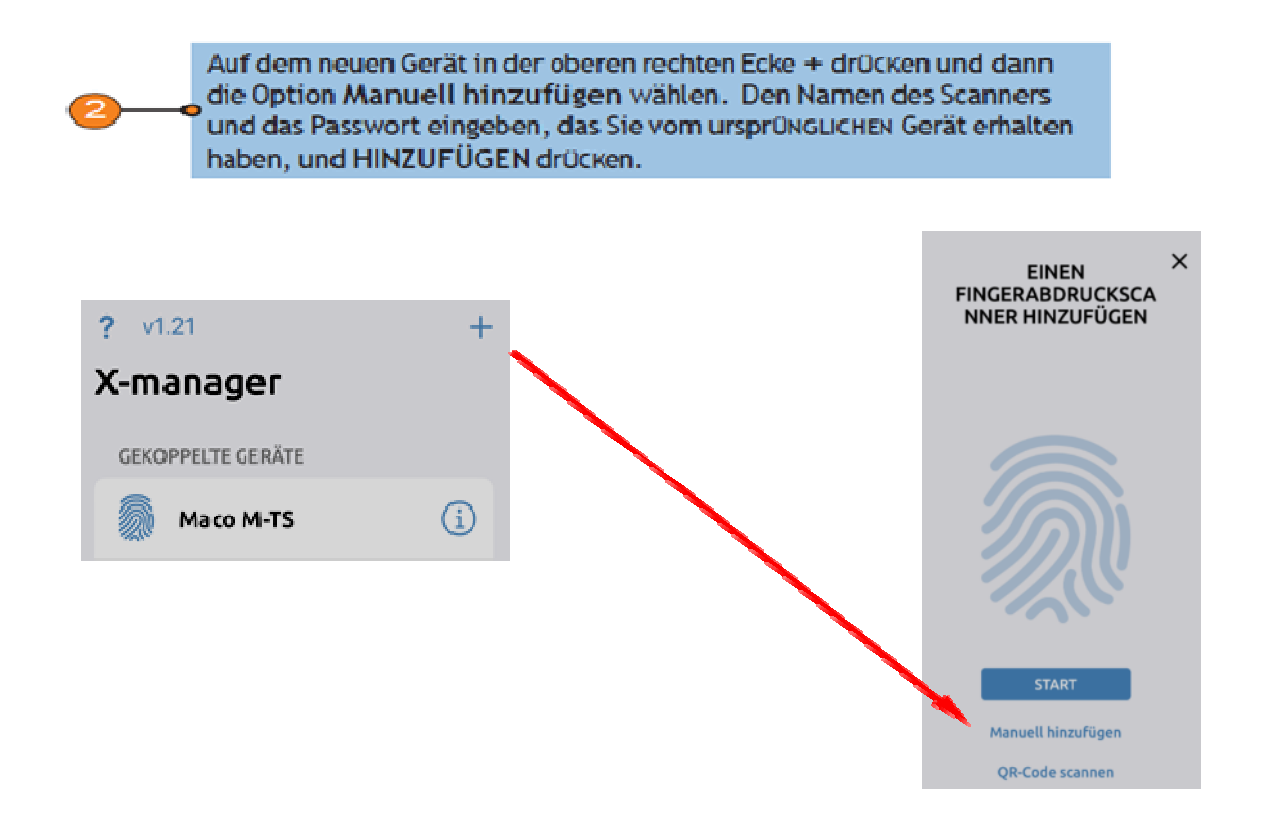

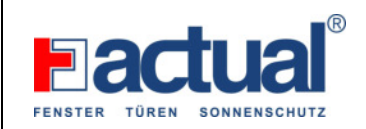

#### Auf Werkseinstellungen per App zurückstellen:

(nur möglich wenn die Verbindung Fingerkey mit App vorhanden ist)

# AUFWERKSEINSTELLUNGEN ZURÜCKSETZEN VIA APP

Durch Klicken auf die Schaltfläche "FACTORY RESET", alle Fingerabdrücke in der Datenbank sind gelöscht und die Anlage wurde auf die Werkseinstellungen zurückgesetzt. Wenn Sie den Reset auf diese Weise durchführen, wird die Verbindung zwischen dem Mobiltelefon und dem Fingerabdruckleser gelöscht.

| 12:22 🖬 🕼                       | ₩ 11月16%ま     |
|---------------------------------|---------------|
| Tür 1                           | ×             |
| 🕗 Tür ölfnen 🛛 🌖                |               |
| Einstellungen                   |               |
| Anlagename                      |               |
| Modus freier Eintritt           | ø             |
| Relais Zeiteinstellung          |               |
| Blaue Beleuchtung<br>Higestatet | ٢             |
| Tige-LED<br>trajustation        | ٢             |
| Datenbank<br>prost / secut      |               |
| System<br>BELLE-BULLE           |               |
|                                 | FACTORY RESET |
| D Verlauf                       |               |
| S Zeitpläne                     |               |
| Hinzufügen                      |               |
| $\bigcirc$                      |               |

# Übersicht Einstellungen:

| ⊿া হি ত ⊅ \$ 0 21 % ■ 12:42                                                                                                    | EINSTELLUNGEN<br>ALLE SICHERHEITSFUNKTIONEN KÖNNEN NUR DURCH BESTÄTIGUNG VOM<br>ADMINISTRATOR-FINGERABDRUCK DURCHGEFÜHRTWERDEN.                                                                                                    |
|----------------------------------------------------------------------------------------------------|----------------------------------------------------------------------------------------------------|
| Haupteingang ×                                                                                                    | \ominus 🖣 Name der Anlage                                                                                                    |
| Einstellungen Anlagename Huspitzingarg                                                                                                    | <ul> <li>Modus freier Eintritt: In diesem Modus wird die TüR mit jedem Fingerabdruck geöffnet, auch wenn dieser nicht in der Datenbank gespeichert ist. Es kann eingestellt werden, on anch wie vielen Minuten der Modus, freier Eintritt " automatisch ausgeschaltet wird (1 bis 600 Minuten). Im Modus, freier Eintritt " leuchtet am Scanner das grüne LED-Licht ununterbrochen.</li> </ul>           |
| Modus freier Eintritt (2) (Zet in Minister)<br>Relais 1 Zeiteinstellung                                                                                                    | <ul> <li>Zeistellung der Relais: Die Zeit, in der das Relais geschlossen ist, kann eingestellt</li> <li>werden (1 bis 10 Sekunden). Diese Funktion ist bei der Nutzung eines elektrischen<br/>Türschlosses von Nutzen.</li> </ul>                                                                                                    |
| Relais 2 Zeiteinstellung                                                                                                    | <ul> <li>Blaue Beleuchtung: Stört die blaue Beleuchtung, die die Einsatzbereitschaft des<br/>Scanners anzeigt, kann sie auch ausgeschaltet werden.</li> </ul>                                                                                                    |
| Blaue Beleuchtung       Image: Construct the second second s | <ul> <li>LED Einstellungen: Ist in der Tür eine zusätzliche LED-Beleuchtung integriert, kann sie mit dem X-Manager gesteuert werden (gilt nur für Systeme mit Steuereinheit im Türflügel). Für die LED-Beleuchtung kann die Helligkeit (1% bis 100%) und die Ein-/ Ausschaltzeit eingestellt werden. Wird die Option "24h" abgehakt, bleibt die LED-Beleuchtung ununterbrochen eingeschaltet.</li> </ul> |
| System     Mac2.3 - Nurkum (2019)     Verlauf                                                                                                    | Export/Import von Datenbanken: Die Datenbank mit den Fingerabdrücкen kann<br>von einem Scanner auf einen anderen ÜBERtragen werden.<br>1. Auf der ursprünglichen Anlage die Option Export wählen. Der Vorgang muss vom<br>Administrator bestätigt werden.<br>2. Die Verbindung zur neuen Anlage herstellen und Import wählen. Falls bei der                                                              |
| <ul> <li>Zeitpläne</li> <li>Hinzufügen</li> </ul>                                                                                                    | <ul> <li>neuen Anlage schon ein Administrator eingetragen wurde, bestätigt dieser den<br/>Vorgang. Istdie Datenbank der neuen Anlage leer, ist Für diesen Schrittkeine<br/>Bestätigung notwendig.</li> <li>Die Aktivierung der ÜBERtragenen Datenbank wird vom Administrator der<br/>ursprüngLICHEN Anlage bestätigt.</li> </ul>                                                                         |
| Administrator 1<br>Administrator 1 3 m                                                                                                    | • System: Softwareversion                                                                                                    |